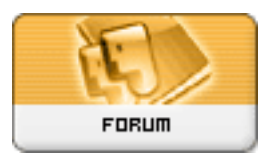

Forum: Aide - Recherche de logiciels Topic: Création d'une partition de restauration. Subject: Re: Création d'une partition de restauration. Publié par: Laurent\_3159 Contribution le : 15/11/2009 14:53:05

Bonjour, zorro51.

Citation :

zorro51 a écrit:

Seul soucis avec Acronis 2009 : on ne peut pas activer cette Zone de sécurité au démarrage via F11 avec le cd de boot !

Faut donc le faire via le programme sous Windows !Tout à fait ! On peut créer la zone de sécurité, mais on ne peut pas installer le chargeur au démarrage (la fameuse touche F11). A mon avis, il y a deux raisons pour cela, la première étant technique : il faut bien charger un programme se trouvant sur le disque dur. Ceci dit, rien n'empêcherait une installation sur le disque dur à partir du CD.

Mais surtout, c'est la porte ouverte au piratage : si toutes les fonctions pouvaient être installées *via* le CD... ce serait un jeu d'enfant de dupliquer celui-ci à l'infini. Certes le CD seul permet déjà de nombreuses choses, comme on peut le voir avec le test que j'ai fait. Cependant, l'extrême facilité procurée par le chargeur au démarrage est, sans aucun doute, LE point fort d'Acronis, celui qui l'a démarqué de tous les autres.

## Citation :

Mais je crois (si mes souvenirs sont exacts) que la version 2010 comble cette lacune, et peut activer cette Zone de sécu au démarrage via le Livecd.Je ne sais pas si cela est présent dans la version 2010. Et, pour les raisons évoquées plus haut, je serais surpris qu'ils aient prévu cette option, mais pourquoi pas ?

## Citation :

Sinon places-tu cette ASZ en début de disque, ou à la fin...?Pour créer cette zone, il te faut un espace libre non formaté sur ton ou tes disque(s) : tu indiques au programme cet espace libre et par défaut, il te proposera d'en utiliser la moitié. A l'aide du curseur, tu peux déterminer l'espace que tu veux utiliser. Pour ma part, j'ai placé l'ASZ à la fin du disque.

Et pour information, tu as parfois un message d'erreur lorsque la création est terminée (cela s'est produit lors de mon test). Pourtant, après redémarrage du programme, l'ASZ est bien là et fonctionnelle.

Enfin, lorsque tu bootes sur le CD ou *via* la touche F11, le clavier est par défaut en qwerty, comme en témoigne l'indicateur en bas à droite. Pour basculer en azerty, appuies sur Ctrl + Shift. C'est un point important si tu protèges l'ASZ par mot de passe !

http://www.gratilog.net/xoops

Laurent